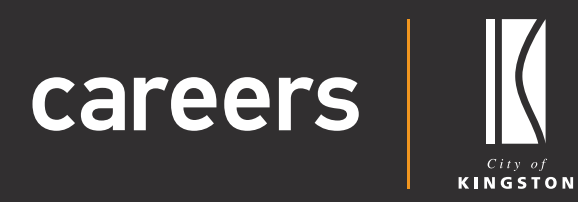

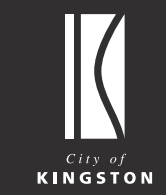

## Candidate User Guide

Withdrawing an Application

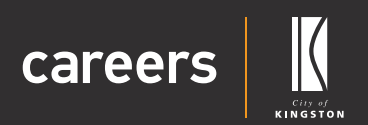

## User Guide Contents

| Withdrawing an Application   | 2 |
|------------------------------|---|
| » Re-applying for a position | 3 |

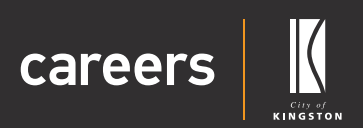

## Withdrawing an Application

You can withdraw your application while the position is still being advertised.

If you would like to withdraw your application after the closing date, please contact the hiring manager or the People Support team at peoplesupport@kingston.vic.gov.au.

To withdraw an application for a role which is still being advertised:

- 1. Log into Careers.
- 2. Click on 'My Profile'.

| careers |                                                                                                | All Vacancies E 🔺 My Profile                                                                     |                                                                                      |  |
|---------|------------------------------------------------------------------------------------------------|--------------------------------------------------------------------------------------------------|--------------------------------------------------------------------------------------|--|
|         | Enter a keyword or job ID<br>All Categories                                                    | Any Employment Type                                                                              | × Q. Search                                                                          |  |
|         |                                                                                                |                                                                                                  |                                                                                      |  |
|         | • Careers at Kingston<br>Find all of our current Job Opportunities at the<br>City of Kingston. | Employee Benefits<br>Enjoy a flexible and innovative culture with<br>Kingston Employee Benefits. | Our Recruitment Process Find out more about how to apply for a position at Kingston. |  |
|         | Learn More 🛛 🔊                                                                                 | Learn More 🏼 <b>0</b>                                                                            | Learn More 0                                                                         |  |

- 3. Click on the 'Application History' tab.
- 4. Select 'Withdraw' from the Options drop down list and click on the arrow icon. You will notice that the application status has now been changed to 'Withdrawn'.

Please note: You will receive an email confirming that your application has been withdrawn.

| K.John Smith   |                                                    | KINGSTON Ca                        | reers                       |               |                 |            |                |                  |     |
|----------------|----------------------------------------------------|------------------------------------|-----------------------------|---------------|-----------------|------------|----------------|------------------|-----|
| Logout IP      |                                                    | Mr John Smith [(                   | [1075]                      |               |                 |            |                |                  |     |
| My On-Boarding | 2.5                                                | 🛡 Fit2Work Badge: 🏾 🌠              | WREVIEW                     |               |                 |            |                |                  |     |
| Jobs #         |                                                    | ⊠Email: joh                        | rsmith@gmail.com            |               |                 |            |                |                  |     |
|                |                                                    | C Phone: 958                       | 60000                       |               |                 |            |                |                  |     |
|                |                                                    | 🖈 Status: Act                      | ive                         |               |                 |            |                |                  |     |
|                |                                                    |                                    |                             |               |                 |            |                |                  |     |
|                | Profile Employment Summary                         | E Compensation <sup>®</sup> Timeli | ne 🖬 Profile Image 📰 Applic | ation History | Resume Keywords | References | Correspondence | Account Settings |     |
|                | Application History                                |                                    |                             |               |                 |            |                |                  |     |
|                | Ref# Position Title                                |                                    |                             | Status        | Last Updated    |            | Options        |                  |     |
|                | 15268 HR Operations Coord<br>(Applications Closed) | dinator                            |                             | Complete      | 15/02/2021      |            | View           |                  | ~ 0 |
|                | 14159 Business Services Co                         | ordinator                          |                             | Incomplete    | 05/02/2021      |            | View           |                  | 0   |
|                |                                                    |                                    |                             |               |                 |            | Update         |                  |     |
|                | On-Boarding History                                |                                    |                             |               |                 | (          | Withdraw       |                  |     |
|                | Status                                             |                                    | Contract Status             |               |                 | View       |                |                  |     |
|                | Awaiting Input By Applicant                        |                                    | Accepted                    |               |                 | I          |                |                  |     |

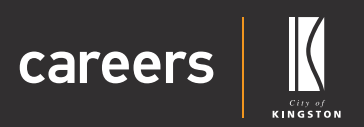

| careers                                                        |                                |                                                                                                    | eers                              |                             |                                 |                  |
|----------------------------------------------------------------|--------------------------------|----------------------------------------------------------------------------------------------------|-----------------------------------|-----------------------------|---------------------------------|------------------|
| Manage Profile CP<br>Logout IP<br>My On-Boarding CP<br>Jobs IP |                                | Mr John Smith [C11<br>『 Fit2Work Bodge: Pore<br>E: Frank phrane<br>Phrane: 9565000<br>★ Status: Active | D75]<br>Vector<br>Högmaticom<br>0 |                             |                                 |                  |
|                                                                | 볼 Profile 를 Employment Summary | ≣ Compensation ூ Timeline                                                                              | III Profile Image                 | Documents 🔅 Resume Keywords | 🗑 References 🛛 🔤 Correspondence | Account Settings |
|                                                                | Application History            |                                                                                                    | -                                 |                             | 10744430                        |                  |
|                                                                | Ret# Position little           | 6 miles                                                                                                | Status                            | Last Updated                | Options                         |                  |
|                                                                | (Applications Closed           | )                                                                                                    | withdrawn                         | 18/02/2021                  | View                            | ~ 0              |
|                                                                | 14159 Business Services Co     | ordinator                                                                                              | Incomplete                        | 05/02/2021                  | Complete                        | ~ 0              |

## **Re-applying for a position**

- 1. Log into Careers.
- 2. Click on 'My Profile'.

| careers     |                                                                       | All Vacancies E 🎍 My Profile                                                |                                                              |                |
|-------------|-----------------------------------------------------------------------|-----------------------------------------------------------------------------|--------------------------------------------------------------|----------------|
|             |                                                                       |                                                                             |                                                              |                |
| Marian      |                                                                       |                                                                             |                                                              |                |
| Carlos VIII | Enter a keyword or job ID                                             |                                                                             |                                                              |                |
|             | All Categories                                                        | Any Employment Type                                                         | ✓ Q Search                                                   |                |
|             |                                                                       |                                                                             |                                                              |                |
|             | Mark Carly                                                            | C Harry                                                                     |                                                              | and the second |
|             |                                                                       |                                                                             |                                                              |                |
|             | • Careers at Kingston                                                 | 🛢 Employee Benefits                                                         | 🔲 Our Recruitment Process                                    |                |
|             | Find all of our current Job Opportunities at the<br>City of Kingston. | Enjoy a flexible and innovative culture with<br>Kingston Employee Benefits. | Find out more about how to apply for a position at Kingston. |                |
|             | Learn More 🛛                                                          | Learn More 🛛                                                                | Learn More <b>O</b>                                          |                |

- **3.** Click on the **'Application History**' tab.
- **4.** Select **'Re-Apply**' from the Options drop down list and click on the arrow icon.

| careers                         |                                                    |                                      | eers          |                             |                        |                                |     |
|---------------------------------|----------------------------------------------------|--------------------------------------|---------------|-----------------------------|------------------------|--------------------------------|-----|
| Mr John Smith<br>Manage Profile |                                                    |                                      |               |                             |                        |                                | _   |
| Logout                          |                                                    | Mr John Smith IC1                    | 0751          |                             |                        |                                |     |
| My On-Boarding                  | $\mathcal{P}\mathcal{Q}$                           | D CONV. 4 D. 4                       |               |                             |                        |                                |     |
| John 🗰                          |                                                    | ritzwork badge:                      | New Jacob     |                             |                        |                                |     |
| 1052                            |                                                    | i Ernail: johrism                    | th@gmail.com  |                             |                        |                                |     |
| 25 - E                          |                                                    | Phone: 958600                        | 30            |                             |                        |                                |     |
|                                 | -                                                  | ★ Status: Active                     |               |                             |                        |                                |     |
|                                 | 불 Profile 🖪 Employment Summary                     | I Compensation <sup>™</sup> Timeline | Profile Image | Documents 🚳 Resume Keywords | 😤 References 🛛 🔤 Corre | respondence Ø Account Settings |     |
|                                 | Application History                                |                                      |               |                             |                        |                                |     |
|                                 | Ref# Position Title                                |                                      | Slabus        | Last Undated                | Ontions                | ĸ                              |     |
|                                 | 15268 HR Operations Coord<br>(Applications Closed) | inator                               | Withdrawn     | 18/02/2021                  | View                   |                                | v o |
|                                 | 14159 Business Services Coc                        | ordinator                            | Incomplete    | 05/02/2021                  | View                   |                                | 0   |
|                                 |                                                    |                                      |               |                             | Re-Ap                  | eply                           |     |

You will now be able to review and re-submit your application.